# TP : Tutoriel AviMéca

Il s'agit d'étudier le mouvement d'une balle dans deux référentiels différents.

| A propos                                                                                                    |                                                                                                    |
|----------------------------------------------------------------------------------------------------|----------------------------------------------------------------------------------------------------|
| AviMéca v.2.7.30<br>14/12/2004 Ecrit avec Delphi<br>Alain Le Gall<br>Professeur de Physique & Chimie<br>Lycée Kerichen - 29200 - BREST<br>alain.legall2@wanadoo.fr<br>Le logiciel AviMéca peut être copié librement<br>et distribué gratuitement.<br>OK | <ul> <li>Aviméca permet de pointer, image par image, un objet en mouvement sur une vidéo.</li> <li>Les données récupérées sont les coordonnées de l'objet et le temps.</li> <li>On peut donc ensuite étudier des mouvements à partir d'une vidéo.</li> </ul> |

#### Sommaire

| Ouvrir  | Aviméca et la vidéo                                     | . 2 |
|---------|---------------------------------------------------------|-----|
| 1.      | Ouvrir Aviméca                                          | . 2 |
| 2.      | Menu Fichier : ouvrir un clip vidéo                     | . 2 |
| 3.      | Choisir le fichier "veloboul.avi"                       | . 2 |
| 4.      | Utiliser la barre de navigation pour visualiser le clip | . 2 |
| 5.      | Adapter la vidéo à la fenêtre                           | . 2 |
| Etalon  | nage de la vidéo                                        | .3  |
| 1.      | Définir le repère                                       | .3  |
| 2.      | Définition de l'échelle de l'image                      | .3  |
| Pointa  | ge                                                      | .4  |
| 3.      | Réaliser le pointage                                    | .5  |
| Export  | er les données                                          | .6  |
| Exemp   | le d'exploitation (ébauche) dans un tableur             | .8  |
| Ressou  | irces                                                   | .9  |
| Autre i | node d'emploi succinct                                  | 10  |

### Ouvrir Aviméca et la vidéo

1. Ouvrir Aviméca

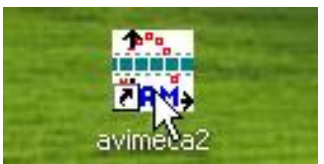

- 2. Menu Fichier : ouvrir un clip vidéo
- 3. Choisir le fichier "veloboul.avi"

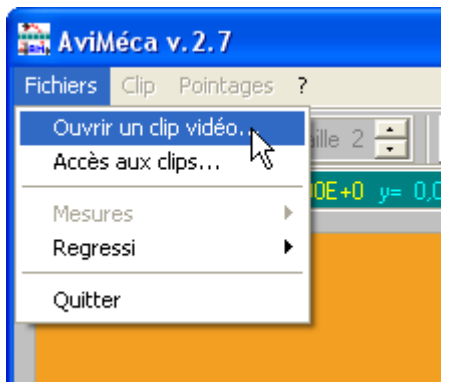

4. Utiliser la barre de navigation pour visualiser le clip

| R |  | $\leq 1$ | ▶ | image n* 1 / 14 (t= 0) |
|---|--|----------|---|------------------------|
|---|--|----------|---|------------------------|

5. Adapter la vidéo à la fenêtre

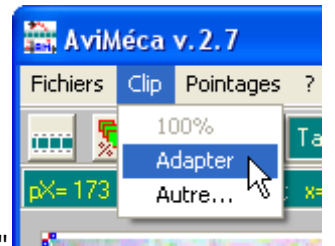

Menu "Clip" : "Adapter"

### Etalonnage de la vidéo

#### 1. Définir le repère

- Vérifier que vous êtes sur la première image.
- Choisir un repère tel que la balle tenue dans la main soit centrée sur l'axe des ordonnées et prendre l'axe des abscisses au niveau du contact des roues avec le sol.

| Fichiers Clip Pointages ?                                                                                                    |                         |
|----------------------------------------------------------------------------------------------------|-------------------------|
| 📖 🛸 🕰 📶 2 🕂 📐 🛗 🖑 🕎 📥 📍 🔹                                                                                                    |                         |
| And a second based based |                         |
| pX=0 pY=0 pixels ; x= 0.00E+0 y= 0.00E+0 mètres Mesules Etalon                                                                                                    | nage propriétés du clip |
| Image: Second state state st                                 | ns des avec             |
| ▶ [ ] ] [] [] [] [] [] [] [] [] [] [] []                                                                                                    | <u> </u>                |

#### 2. Définition de l'échelle de l'image.

La distance entre les axes des deux roues vaut 1.065 m.

Remarque : vous pouvez activer la loupe.

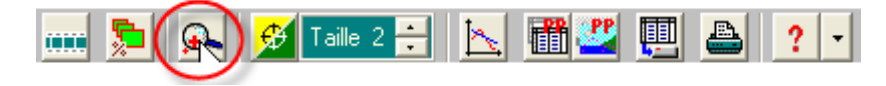

Réaliser les étapes dans l'ordre indiqué sur l'image.

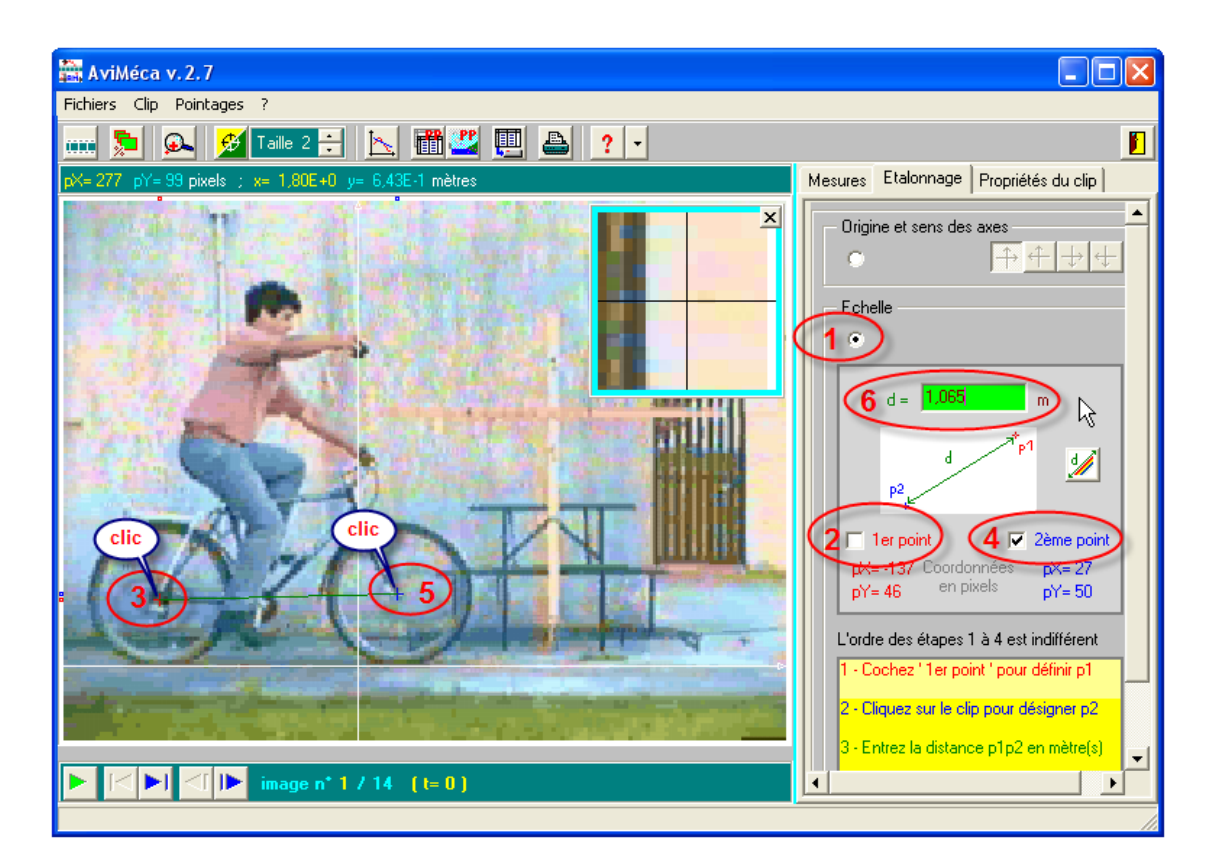

ATTENTION : Pour ne pas dérégler votre étalonnage, il ne faut plus changer l'échelle d'affichage de la vidéo

### **Pointage**

On souhaite faire **<u>deux pointages par image</u>** : la balle et l'axe de la roue avant.

| 🚟 AviMéca v. 2.7                                                                                                    |            |                |                  |       |  |  |  |  |  |
|----------------------------------------------------------------------------------------------------|------------|----------------|------------------|-------|--|--|--|--|--|
| Fichiers Clip Pointages ?                                                                                                    |            |                |                  |       |  |  |  |  |  |
| 📖 🛼 💁 🗾 🔛 🛗 🕮 🕮 📮 🕐 🚺                                                                                                    |            |                |                  |       |  |  |  |  |  |
| pX= 288 pY= 66 pixels ; x= 1,94E+0 y= 4,44E-1 mètres                                                                                                    | Mesures    | Etalonnage     | Propriétés du cl | ip    |  |  |  |  |  |
| ×                                                                                                    | Décimale   | es de t 🚊      | Chiffres de      | x,y 🗄 |  |  |  |  |  |
|                                                                                                    | t(s)       | y1 (m)         | x2 (m)           | y2 🔨  |  |  |  |  |  |
|                                                                                                    | 0,000      |                |                  | ٩     |  |  |  |  |  |
| Premier :                                                                                                    | 0,044      |                |                  |       |  |  |  |  |  |
| la baile                                                                                                    | 0,087      |                |                  |       |  |  |  |  |  |
|                                                                                                    | 0,131      |                |                  |       |  |  |  |  |  |
| PARTY AND A CONTRACT OF A CONTRACT OF A CONT | 0,174      |                |                  |       |  |  |  |  |  |
|                                                                                                    | 0,218      |                |                  |       |  |  |  |  |  |
|                                                                                                    | 0,261      |                |                  |       |  |  |  |  |  |
|                                                                                                    | 0,305      |                |                  |       |  |  |  |  |  |
| Deuxième :                                                                                                    | 0,348      |                |                  |       |  |  |  |  |  |
| l'axe de la roue                                                                                                    | <          |                |                  | >     |  |  |  |  |  |
| On veut réa                                                                                                    | liser deu  | x ites (t = 0) | : image n°       | 1 ÷   |  |  |  |  |  |
| pointages p                                                                                                    | oar imag   | e Jauto. 🤿     | -ত @ত            |       |  |  |  |  |  |
| A CONTRACTOR OF A CONTRACTOR OF A                                                                                                    | Point *    | 2 📑 dessiné ]  | 🗸 🧾 axes         | ▼ 🛄   |  |  |  |  |  |
| ▶ < ▶ < ▶ image n* 1 / 14 (t= 0)                                                                                                    | Points / i | mage 2         | )ffacer          |       |  |  |  |  |  |
| Définir le nombre de pointages par image (19)                                                                                                    |            |                |                  | 11    |  |  |  |  |  |

3. Réaliser le pointage

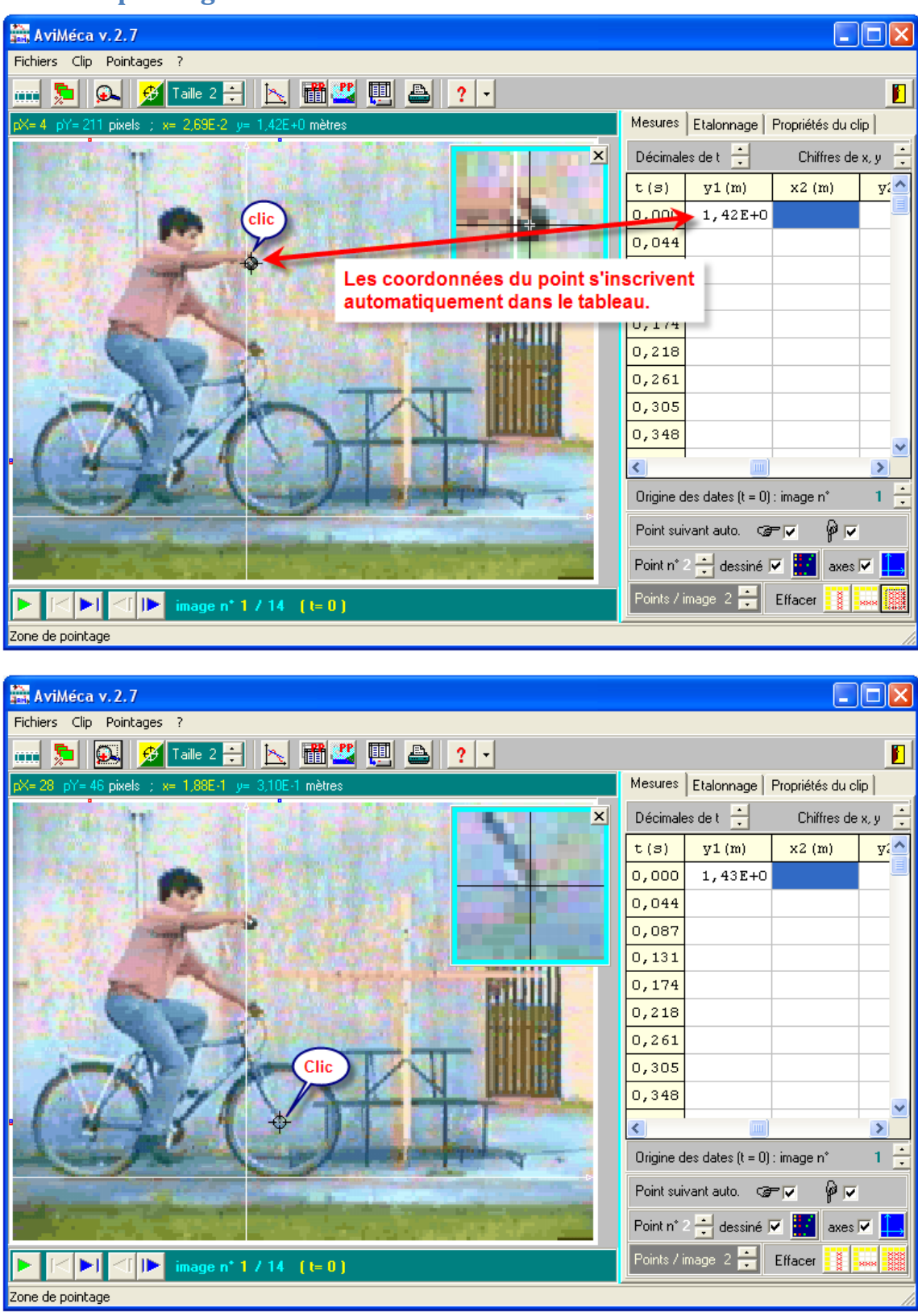

| 🚟 AviMéca v. 2. 7                                                                                                    |            |                  |                   |       |
|----------------------------------------------------------------------------------------------------|------------|------------------|-------------------|-------|
| Fichiers Clip Pointages ?                                                                                                    |            |                  |                   |       |
| 📖 🔊 💁 💋 Taile 2 🚼 📐 🛗 ╩ 🛄 🚔 ? 🗸                                                                                                    |            |                  |                   |       |
| pX=14 pY=210 pixels ; x= 9,42E-2 y= 1,41E+0 mètres                                                                                                    | Mesures    | Etalonnage       | Propriétés du cli | ip    |
|                                                                                                    | Décimale   | sdet 🚊           | Chiffres de       | х,у 🔒 |
| a shine of the state of the state of the sta | t(s)       | x1(m)            | y1 (m)            | x: ^  |
|                                                                                                    | 0,000      | 2,69E-2          | 1,43E+0           | -1,   |
|                                                                                                    | 0,044      |                  |                   |       |
|                                                                                                    | 0,087      |                  |                   |       |
| Penser à utiliser                                                                                                    | 0,131      |                  |                   |       |
| la loupe                                                                                                    | 0,174      |                  |                   |       |
|                                                                                                    | 0,218      |                  |                   |       |
|                                                                                                    | 0,261      |                  |                   |       |
|                                                                                                    | 0,305      |                  |                   |       |
|                                                                                                    | 0,348      |                  |                   |       |
|                                                                                                    | <          |                  |                   | >     |
| Après le deuxième                                                                                                    | Origine d  | es dates (t = 0) | : image n°        | 1 ÷   |
| automatiquement à                                                                                                    | Point suiv | vant auto. 🛛 🤿   | -                 |       |
| Timage suivante.                                                                                                    | Point n* 1 | 📑 dessiné 🛛      | 🗸 🔣 axes l        | ⊽ 🛄   |
| ▶   ◄ ▶   ◄     ▶ image n* 2 / 14                                                                                                    | Points / i | mage 2 🚍         | Effacer           |       |
| Zone de pointage                                                                                                    |            |                  |                   |       |

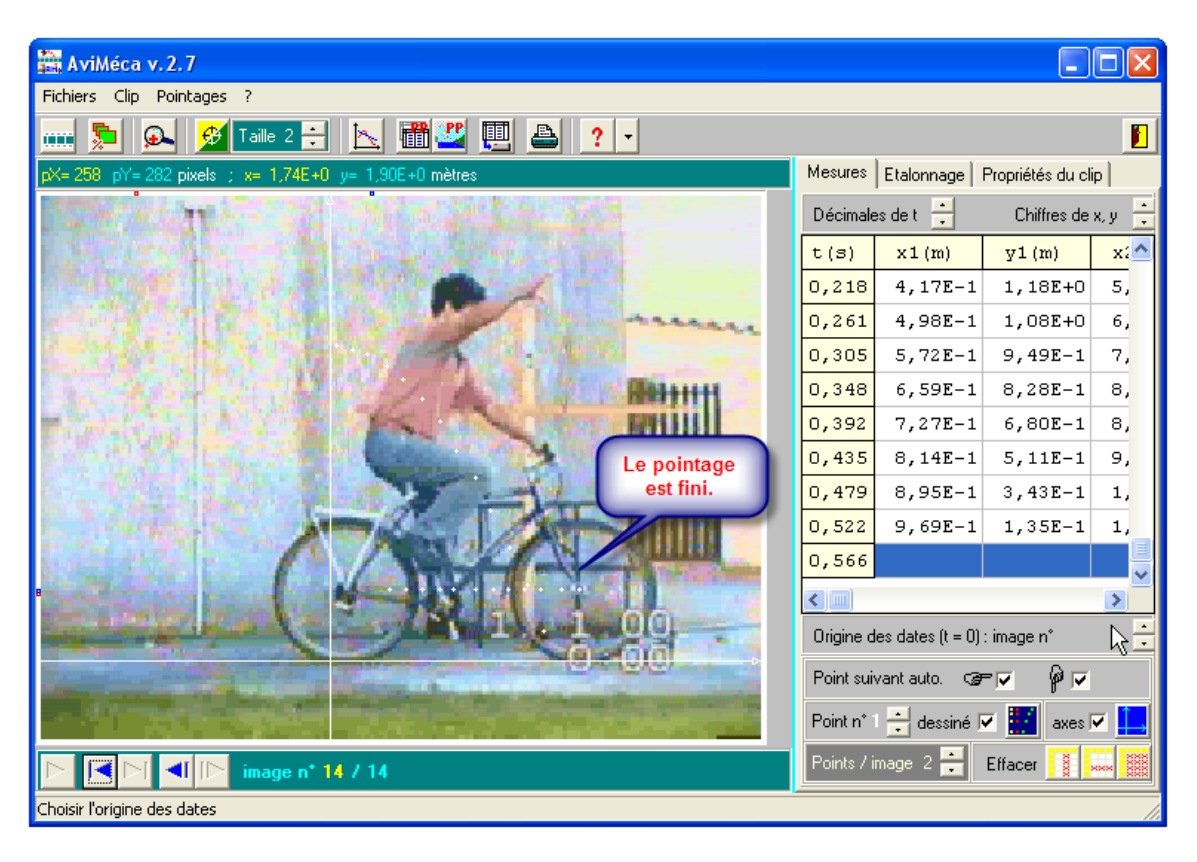

### **Exporter les données**

Exportez les données (copier/coller) en vue d'un traitement sur un tableur.

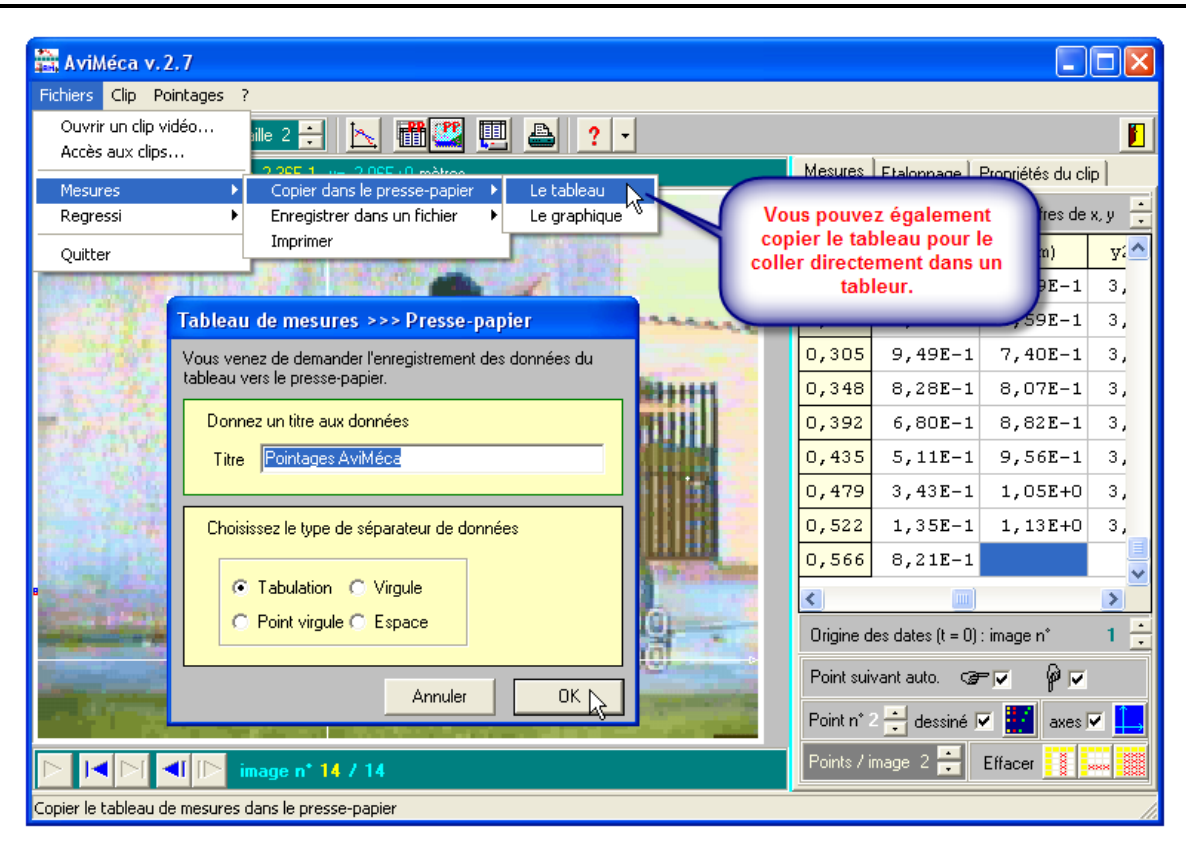

## Exemple d'exploitation (ébauche) dans un tableur

| Microsoft Excel - Classeur1                                           |                                  |          |          |           |          |           |     |           |                                         |       |        |
|-----------------------------------------------------------------------|----------------------------------|----------|----------|-----------|----------|-----------|-----|-----------|-----------------------------------------|-------|--------|
| 🕙 Eichier Edition Affichage Insertion Format Outils Données Fenêtre 2 |                                  |          |          |           |          |           |     |           |                                         |       |        |
|                                                                       | i 🖉 📓                            | <b>B</b> | a 🕽 💞    | አ 🗈 🛍 - : | 🖉 🗠 - Ci | - 🔍 E - E | 8   | 21 X1 🛍 - | 🛃 100% 💌                                | 2.    |        |
| Arial • 10 • G I S 王 吾 吾 国 翊 € % 000 ½ 4% 律 律 田 • ⑳ • ▲ • .           |                                  |          |          |           |          |           |     |           |                                         |       |        |
| 5                                                                     | Snaglt 🔠 Fenêtre                 |          |          |           |          |           |     |           |                                         |       |        |
|                                                                       | J12                              |          | fx       |           |          |           |     |           |                                         |       |        |
|                                                                       | A                                |          | В        | С         | D        | E         | F   | G         | Н                                       | I     | J      |
| 1                                                                     | Pointage                         | as Av    | iMéca    |           |          |           |     |           |                                         |       |        |
| 2                                                                     | t                                |          | x1       | y1        | x2       | y2        |     | хЧ        | yʻ1                                     |       |        |
| 3                                                                     | s                                |          | m        | m         | m        | m         |     | m         | m                                       |       |        |
| 4                                                                     |                                  | 0        | 2,69E-02 | 1,43E+00  | 1,88E-01 | 2,11E+00  | 1   | -1,61E-01 | -6,80E-01                               |       |        |
| 5                                                                     | 0                                | 0,044    | 1,01E-01 | 1,41E+00  | 2,69E-01 | 3,23E-01  | _   | -1,68E-01 | 1,09E+00                                |       |        |
| 6                                                                     | 0                                | 0,087    | 1,68E-01 | 1,39E+00  | 3,43E-01 | 3,23E-01  | _   | -1,75E-01 | 1,07E+00                                |       |        |
| 7                                                                     | 0                                | 0,131    | 2,56E-01 | 1,33E+00  | 4,17E-01 | 3,23E-01  | -   | -1,61E-01 | 1,01E+00                                |       |        |
| 8                                                                     | 0                                | 0,174    | 3,30E-01 | 1,27E+00  | 4,98E-01 | 3,23E-01  | -   | -1,68E-01 | 9,47E-01                                |       |        |
| 9                                                                     | 0                                | 1,218    | 4,17E-01 | 1,18E+00  | 5,59E-01 | 3,23E-01  | -   | -1,42E-01 | 8,57E-01                                |       |        |
| 10                                                                    | 0                                | 1,261    | 4,98E-01 | 1,08E+00  | 6,59E-01 | 3,23E-01  | -   | -1,61E-01 | 7,57E-01                                |       |        |
| 11                                                                    | 0                                | 1,305    | 5,72E-01 | 9,49E-01  | 7,40E-01 | 3,23E-01  | -   | -1,68E-01 | 6,26E-01                                |       |        |
| 12                                                                    | 0                                | 1,348    | 6,59E-01 | 8,28E-01  | 8,07E-01 | 3,23E-01  | -   | -1,48E-01 | 5,05E-01                                |       |        |
| 13                                                                    |                                  | 1,392    | 7,2/E-01 | 6,80E-01  | 8,82E-01 | 3,23E-01  | -   | -1,55E-01 | 3,5/E-01                                |       |        |
| 14                                                                    |                                  | 1,435    | 8,14E-01 | 5,11E-01  | 9,56E-01 | 3,23E-01  | -   | -1,42E-01 | 1,88E-01                                |       |        |
| 15                                                                    | 0                                | 1,479    | 8,95E-01 | 3,43E-01  | 1,05E+00 | 3,23E-01  | -   | -1,55E-01 | 2,00E-02                                |       |        |
| 10                                                                    |                                  | 1,522    | 9,69E-01 | 1,35E-01  | 1,13E+00 | 3,23E-01  | -   | -1,61E-01 | -1,88E-01                               |       |        |
| 18                                                                    |                                  |          |          | v1 m      |          |           |     |           | v٦                                      | m     |        |
| 19                                                                    |                                  |          |          | ,         |          |           |     |           | ,                                       |       |        |
| 20                                                                    | 16                               | _        |          |           |          |           | 1   |           | 1                                       |       |        |
| 21                                                                    |                                  |          |          |           |          |           | - 1 |           |                                         |       |        |
| 22                                                                    | 1,4                              |          | **.      |           |          |           | - 1 |           |                                         |       |        |
| 23                                                                    | 1,2                              | -        |          |           |          |           | - 1 |           | 1 I I I I I I I I I I I I I I I I I I I |       |        |
| 24                                                                    | 1                                | -        | <b>.</b> |           |          |           | - 1 |           |                                         |       |        |
| 25                                                                    | 0,8                              | -        |          | •         |          | ◆ y1 m    | - 1 |           | · · ·                                   |       |        |
| 20                                                                    | - 06                             | _        |          | •         |          |           | - 5 |           |                                         |       | (♦y1 m |
| 27                                                                    | 0,0                              |          |          | •         |          |           | -1  | -0,5      | • •                                     | 0,5 1 | -      |
| 28                                                                    | 0,4                              |          |          | •         |          |           | - 8 |           |                                         |       |        |
| 29                                                                    | 0,2                              | -        |          | +         |          |           | - 1 |           | •                                       |       |        |
| 30                                                                    | 0                                | -        |          |           |          |           | 1   |           |                                         |       | -      |
| 31                                                                    |                                  | 0        | 0,5      | 1         | 1,5      |           |     |           |                                         |       | -      |
| H                                                                     | H + H Feuil1 / Feuil2 / Feuil3 / |          |          |           |          |           |     |           |                                         |       |        |
| Prêt                                                                  |                                  |          |          |           |          |           |     |           |                                         |       |        |

#### **Ressources**

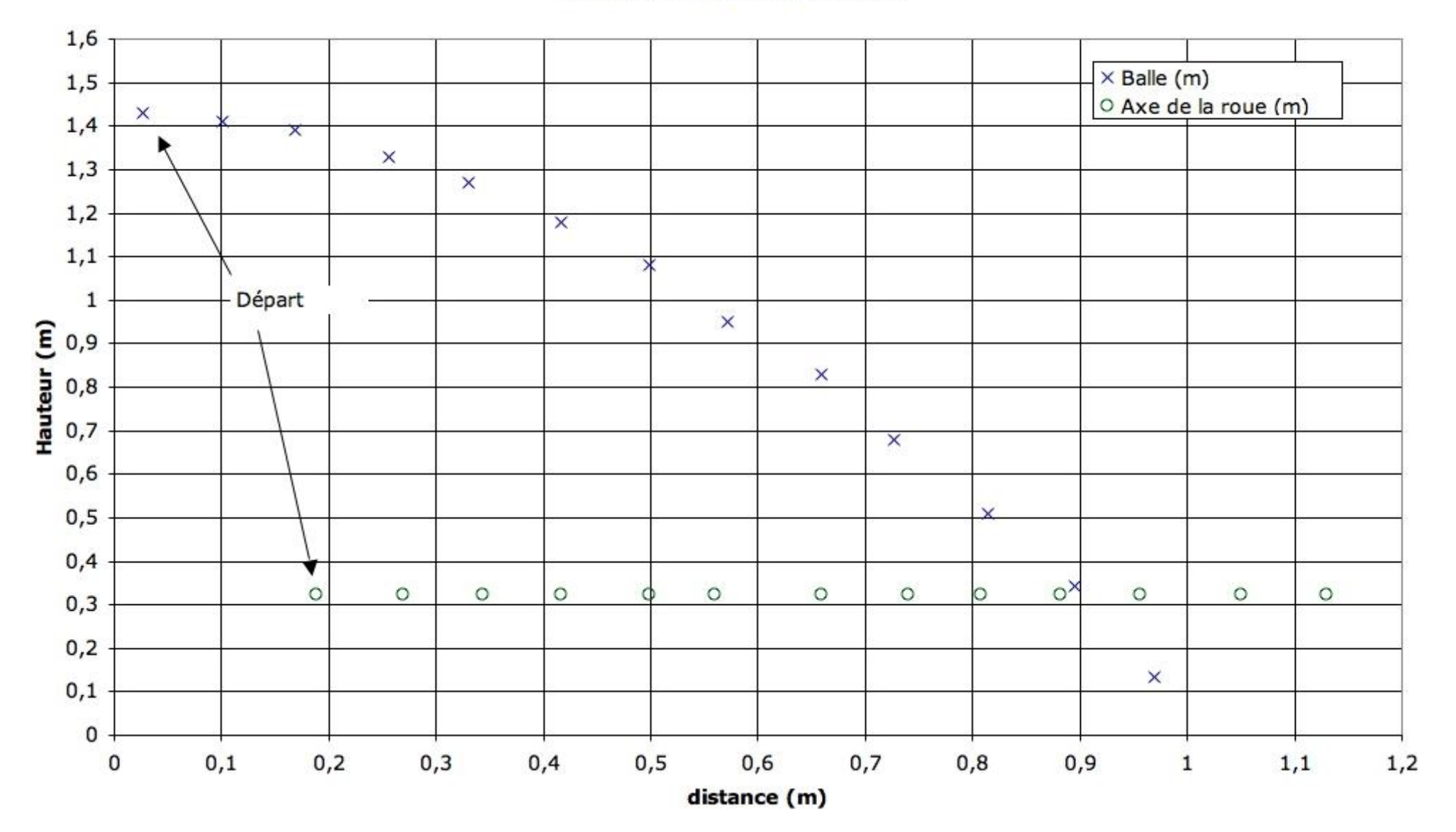

#### Relativité du mouvement

### Autre mode d'emploi succinct

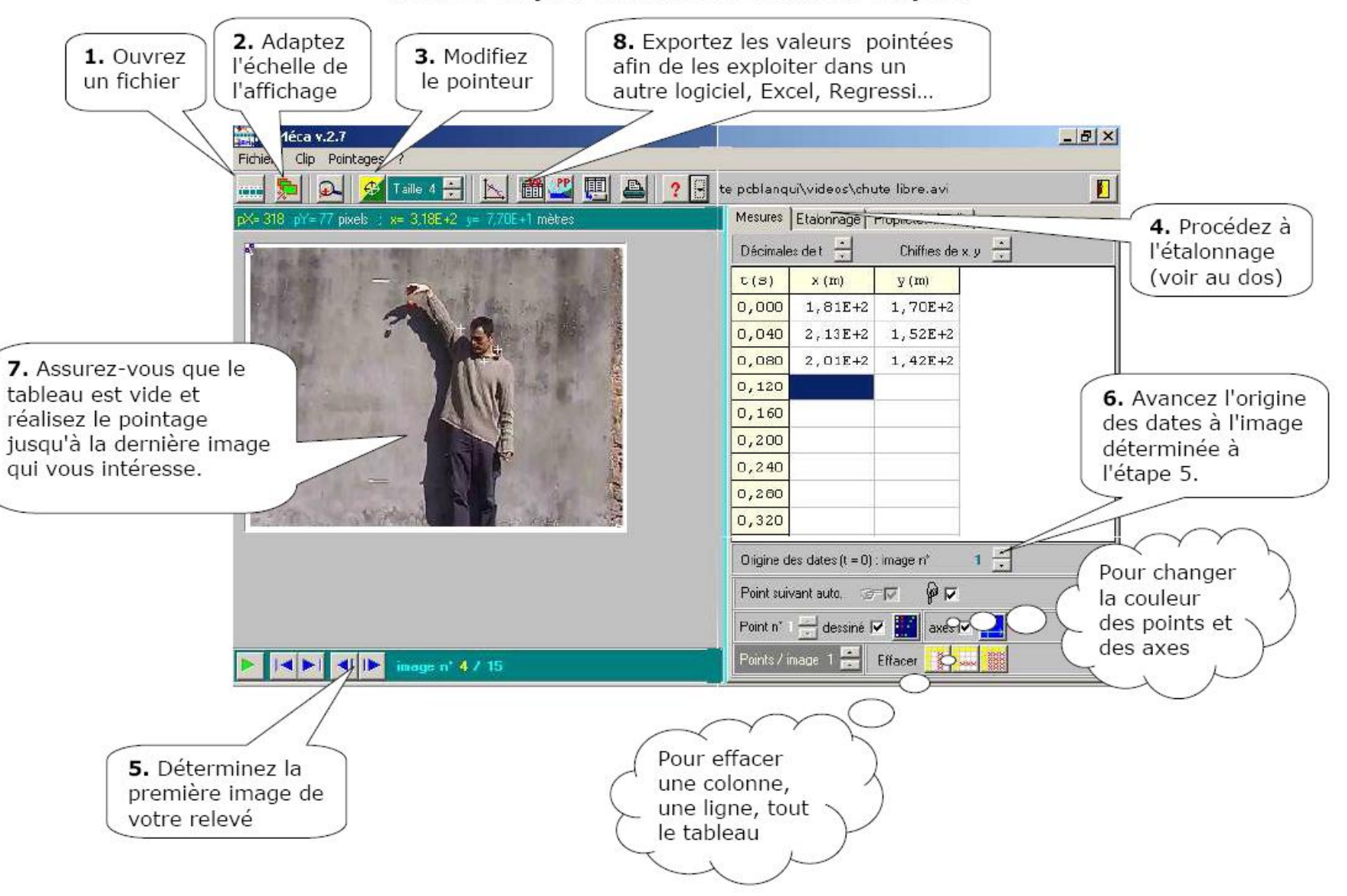

#### Mode d'emploi d'Aviméca 2 en huit étapes.

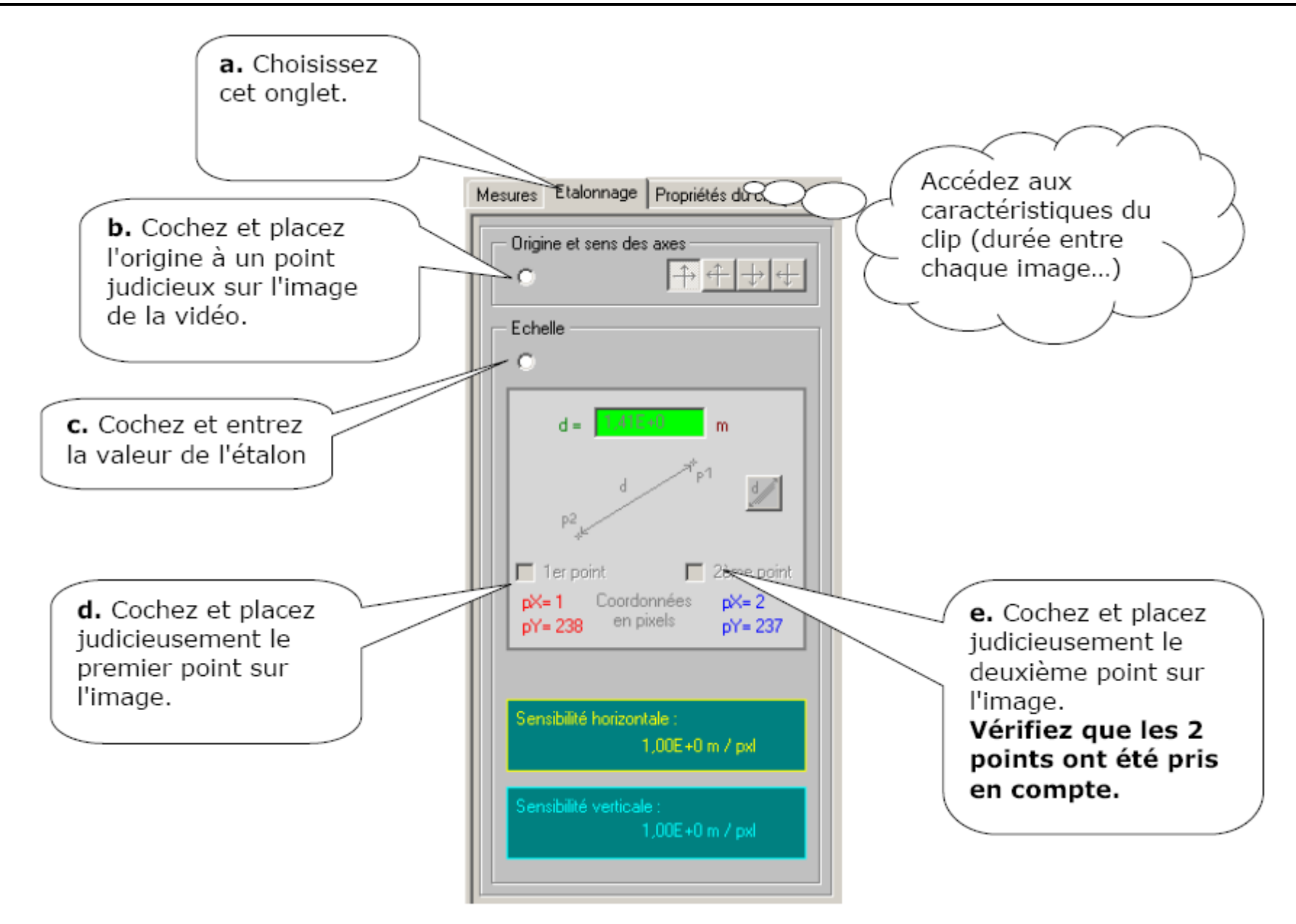